## **Tuto inscription ASPTT TOULOUSE NATATION via Comiti**

## 1) Création d'un compte

Afin de faire une inscription au sein de notre association, il faut créer un compte pour les futurs nouveaux adhérents (en haut à droite de la page)

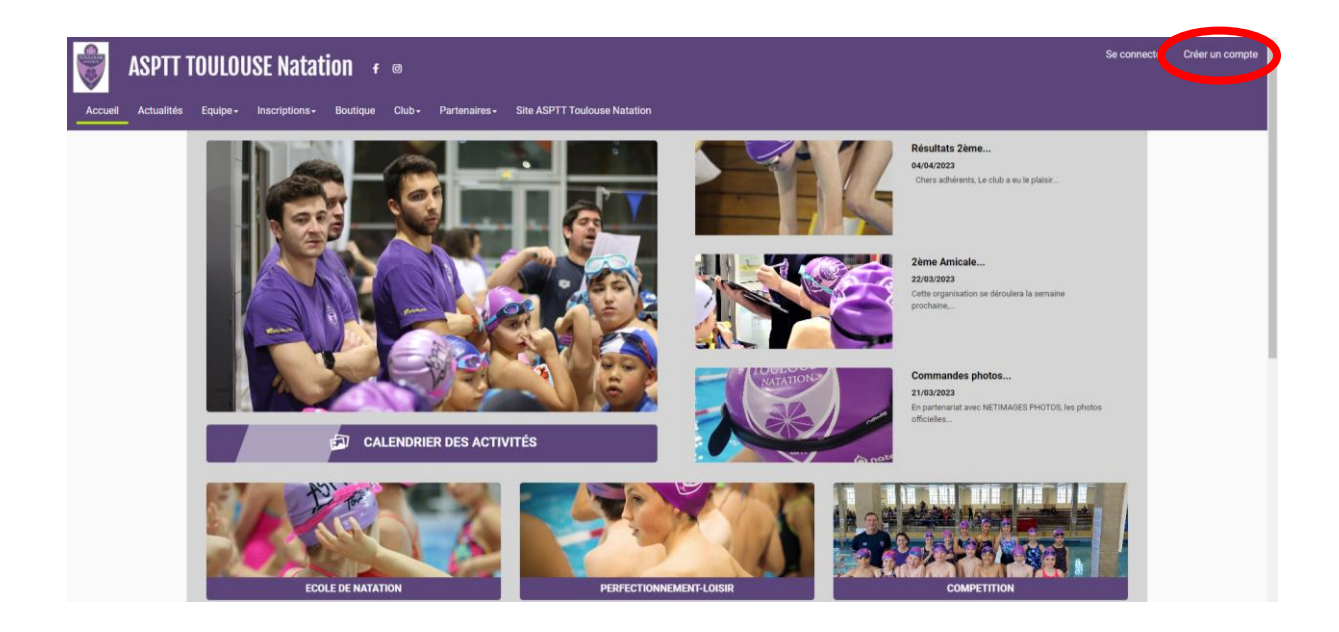

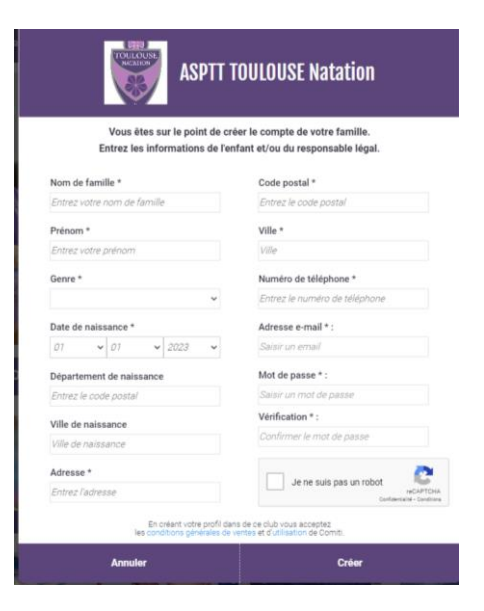

Si vous souhaitez rattacher d'autres membres de votre famille à votre compte, il vous faut cliquer sur votre nom en haut à droite de la page puis sur « profil et inscription ».

|                                          | Profil et inscriptions |
|------------------------------------------|------------------------|
|                                          | Mes paiements          |
|                                          | Mot de passe           |
| Résultats 2ème                           | Déconnexion            |
| 04/04/2023                               |                        |
| Chers adhérents, Le club a eu le plaisir |                        |
|                                          |                        |
|                                          |                        |
|                                          |                        |
| 2ème Amicale                             |                        |
| 22/03/2023                               |                        |

Sur la nouvelle page, il vous faut cliquer sur « ajouter une personne » en haut à droite puis remplir les informations de la personne à ajouter dans la colonne de gauche.

| PTT TOULOUSE Natation $f = 0$                              |                              |                     | Bor                                    | njour Martin DUPON |
|------------------------------------------------------------|------------------------------|---------------------|----------------------------------------|--------------------|
| alités Equipe - Inscriptions - Boutique Club - Partenaires | Site ASPTT Toulouse Natation |                     |                                        |                    |
| ACCUEIL / MON PROFIL                                       |                              |                     |                                        |                    |
| 🚨 Mon profil                                               | ■ Mes inscriptions           | ents 🔒 Mot de passe | Contacter le club                      |                    |
|                                                            | <u>.</u>                     |                     |                                        |                    |
|                                                            |                              | Ma Famille          |                                        |                    |
|                                                            |                              |                     | AJOUTER UNE PERSON                     | NE                 |
| 1 Mo maximum (ineq. glf_png.ou tiff)                       |                              |                     | Alexandre DUPOND                       | _ /                |
| Nom de famille *                                           |                              |                     | VOR LE PROFIL                          |                    |
| DUPOND                                                     |                              |                     | Léa DUPOND                             |                    |
| Prénom *                                                   |                              |                     | VOIR LE PROFIL                         |                    |
| Martin                                                     |                              |                     |                                        |                    |
| Date de naissance                                          |                              |                     |                                        | *                  |
| 01 🗸 / 05 🖌 / 1977 🖌                                       |                              | Mar Francisco       |                                        |                    |
| Département de naissance                                   |                              | Mes Entreprises     |                                        | - 11               |
| 31000                                                      |                              |                     | AJOUTER UNE ENTREPRI                   | SE                 |
| Ville de naissance                                         |                              |                     |                                        |                    |
| Toulouse                                                   |                              |                     |                                        |                    |
| Genre *                                                    |                              |                     |                                        |                    |
| Masculin                                                   | ~                            |                     |                                        |                    |
| Nationalité *                                              |                              |                     |                                        |                    |
|                                                            | v                            |                     |                                        |                    |
| Mon Certificat Médical                                     |                              | Mon espace persor   | nnel de documents visibles par le club | <u> </u>           |
|                                                            |                              |                     |                                        |                    |

## 2) Comment s'inscrire à une offre

Pour s'inscrire à une offre, il vous faut cliquer sur « inscriptions » puis « activités annuelles ».

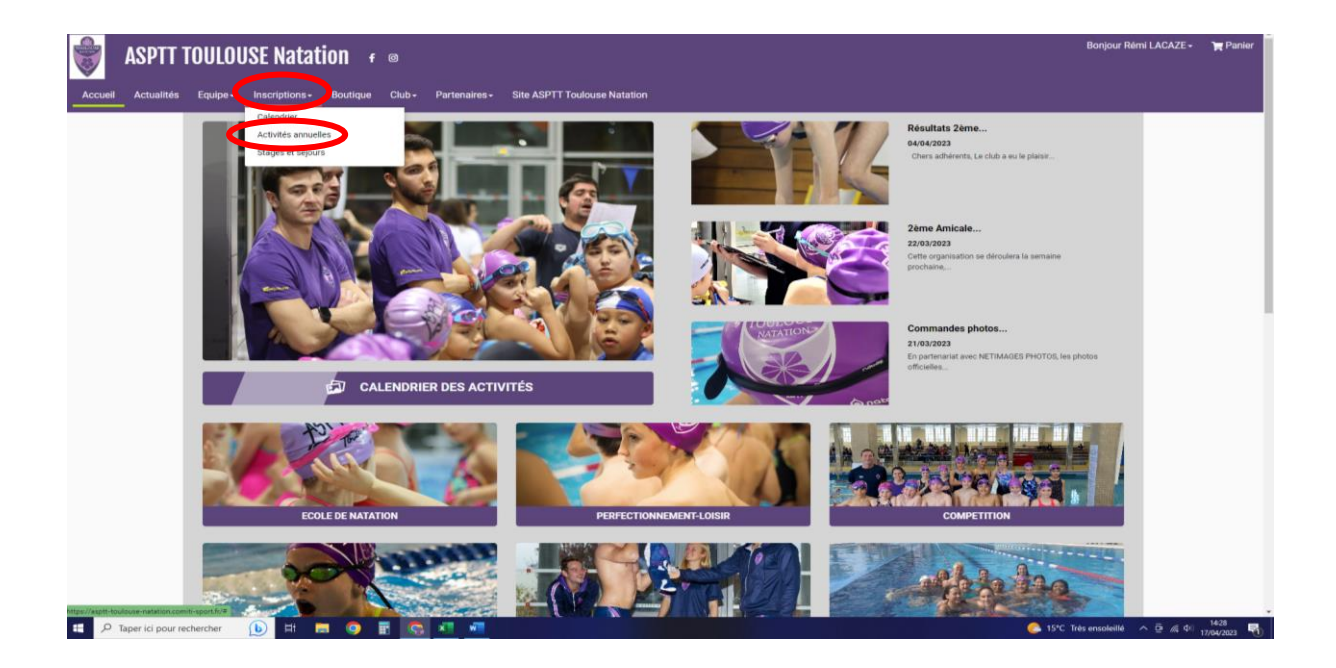

Dans cette nouvelle page, vous trouverez dans « activités » les différents pôles d'activités que nous proposons :

- Dans « APPRENTISSAGE NES ENTRE 2013 et 2019 » nous retrouvons tous les groupes d'école de natation des têtards aux requins.
- Dans « LOISIR ADULTE » il y a les 3 groupes réservés aux adultes : Débutants, Intermédiaires et Confirmés.
- Dans « PERFECTIONNEMENT NES ENTRE 2006 ET 2013 » vous retrouverez les niveaux loisirs pour les collégiens et lycéens avec les groupes marsouins, perf ados collèges et lycée.

| -           | ASPTT 1           | OULOL                                    | ISE Natati                                                     | ion f                                           | Ø                    |                                                            |                                             |                   | Bonjour Rémi LACAZE -       | 🎀 Panier            |
|-------------|-------------------|------------------------------------------|----------------------------------------------------------------|-------------------------------------------------|----------------------|------------------------------------------------------------|---------------------------------------------|-------------------|-----------------------------|---------------------|
| Accueil     | Actualités        | Equipe -                                 | Inscriptions -                                                 | Boutique                                        | Club + Partenaires + | Site ASPTT Toulouse Natation                               |                                             |                   |                             |                     |
|             |                   | Classer (<br>Activité                    |                                                                |                                                 |                      |                                                            |                                             |                   |                             |                     |
|             | (                 | Activité<br>APPRE/<br>LOISIR /<br>PERFEC | NTISSAGE NES ENTR<br>ADULTE à partir de 20<br>TIONNEMENT NES E | E 2013 à 2019<br>005 et plus<br>ENTRE 2006 et 2 | 012                  |                                                            |                                             |                   | _                           |                     |
|             |                   | 200                                      |                                                                |                                                 | A                    |                                                            | ACTIVITÉS ANNUEL                            | LES               |                             |                     |
|             |                   |                                          | DLE DE NATATION                                                |                                                 | FECTIONNEMENT-LOISIR | Nom : APPRENTISSAGE NES E<br>Catégorie: TRITONS - 2016 à 2 | Salson 2023/2024<br>NTRE 2013 à 2019<br>018 |                   |                             |                     |
|             |                   | 10-31                                    | the charge and the set                                         | -                                               | 0000000              | Mardi                                                      | 19h05 à 19h35                               | Piscine Alex Jany |                             |                     |
|             |                   |                                          | other:                                                         |                                                 | 2.31 8 2             | Piscine Alex Jany : 7 chemin du Verdi                      | an - TOULOUSE                               |                   |                             |                     |
|             |                   | EVENEMENTS                               | 20 place(s) disponible(s)<br>Offre #87242                      |                                                 | 285.00 €             |                                                            |                                             |                   |                             |                     |
|             |                   | -9                                       |                                                                |                                                 |                      | + En save                                                  | əir plus                                    | > Inscription     |                             |                     |
|             |                   |                                          | BOUTIQUE                                                       |                                                 | STAGES               |                                                            |                                             |                   |                             |                     |
|             |                   |                                          |                                                                |                                                 |                      | -                                                          | ACTIVITÉS ANNUEL                            | LES               | - 11                        |                     |
|             |                   |                                          |                                                                |                                                 |                      |                                                            | Salson 2023/2024                            |                   | _                           |                     |
|             |                   |                                          |                                                                |                                                 |                      | Nom : PERFECTIONNEMENT N<br>Catégorie: MARSOUINS - 2011    | ES ENTRE 2006 et 2012<br>à 2012             |                   |                             |                     |
|             |                   |                                          |                                                                |                                                 |                      | Mardi                                                      | 19h05 à 19h50                               | Piscine Alex Jany |                             |                     |
|             |                   |                                          |                                                                |                                                 |                      | Piscine Alex Jany : 2 chemin du Verd                       | an - TOLR.OUSE                              |                   |                             |                     |
| <b>第</b> 21 | Taper ici pour re | chercher                                 | 🕒 H 📘                                                          | I 🧿 I                                           | i 👩 🐖 🐖              |                                                            |                                             | 🛄 ide             | es pour la liste de 🥎 🧟 🍂 🕸 | 14:42<br>17/04/2023 |

Nous prenons l'exemple du choix « APPRENTISSAGE NES ENTRE 2013 ET 2019 ». Après sélection, vous pourrez affiner votre recherche avec le choix de la catégorie, du jour et du lieu d'activité.

| ASPTT TOULOUSE Natatio                                 | N <del>f</del> @                                       |                                                                |                                                            |                   | Bonjour Martin DUPOND - | ` <b>₩</b> Panler |
|--------------------------------------------------------|--------------------------------------------------------|----------------------------------------------------------------|------------------------------------------------------------|-------------------|-------------------------|-------------------|
| Accueil Actualités Equipe- Inscriptions- Br<br>Classes | Dutique Club+ Partenaires+ S<br>D13 à 2019 Y Catégorie | Site ASPTT Toulouse Natation                                   | ♥ Lieu                                                     | v                 |                         |                   |
|                                                        |                                                        | Nom : APPRENTISSAGE NES ENT<br>Catégorie: TRITONS - 2016 à 201 | ACTIVITÉS ANNUE<br>Saison 2023/2024<br>RE 2013 à 2019<br>3 | LLES              | -                       |                   |
|                                                        | EVENIMENTS                                             | Mardi<br>Piscine Alex Jany - 7 chemin du Verdan-               | 19h05 à 19h35<br>TOULOUSE                                  | Piscine Alex Jany |                         |                   |
|                                                        |                                                        | 20 place(s) disponible(s)<br>Offre #87242                      |                                                            | 285.00 €          | _                       |                   |
| БОЛТКИК                                                | STAGES                                                 | + En savoir                                                    | phus                                                       | > Inscription     |                         |                   |
| DERNIÈRES ACTUALITÉS                                   | GALERIE                                                |                                                                |                                                            | CONTACT           |                         |                   |

Lors de la sélection de votre créneau, cette page apparaîtra et il vous suffit de cliquer sur « inscrire » pour la personne de la famille concernée.

Si, à côté de votre nom apparaît l'inscription « NON ACCESSIBLE », c'est que votre âge ne correspond pas à la catégorie choisit. Il vous faut contacter le club afin de débloquer la situation.

| APPRENTISSA<br>Offre Mono-Sé | GE NES ENTRE 2013 À 2019 🛽 Caté | gorie: TRITONS ( - 2016 À 2018) 🛛 |
|------------------------------|---------------------------------|-----------------------------------|
| 0                            | Martin<br>DUPOND                | NON ACCESSIBLE                    |
| 0                            | Alexandre<br>DUPOND             | > INSCRIRE                        |
| 0                            | Léa<br>DUPOND                   | NON ACCESSIBLE                    |
|                              | ANNULER                         | Non- ( CALDUSE                    |

Après la sélection de votre créneau, dans cette nouvelle page, vous trouverez les informations suivante :

- Entourer en bleu, le montant total de la cotisation.
- Entouré en vert, les modes de paiements.
- Entouré en rouge, vous pouvez soit « inscrire un membre de la famille » supplémentaire et faisant une nouvele démarche. Soit « ajouté un produit » pour acheter un produit de notre boutique (maillots, t-shits, etc).

**ATTENTION,** vous ne pourrez pas sélectionner de 2<sup>nd</sup> séance en temps réel. Il faudra faire la demande dans un 2<sup>nd</sup> temps unqiuement à l'adresse suivante : **natation.toulouse@asptt.com** 

| SPTT               | TOULOUSE Natation 🕫 ®                                  |                                     |                            | Bonjour Rémi LACAZE - | ` <b>≡</b> (1) Panier |
|--------------------|--------------------------------------------------------|-------------------------------------|----------------------------|-----------------------|-----------------------|
| Accueil Actualités | : Equipe+ Inscriptions+ Boutique Club+ Partenaires+    | Site ASPTT Toulouse Natation        |                            |                       |                       |
|                    | ACCUEIL / VOTRE PANIER                                 |                                     |                            |                       |                       |
|                    |                                                        | Valider les inscriptions / articles |                            |                       |                       |
|                    | DÉTALS Rémi LACAZE                                     | ×                                   | Code promotionnel          |                       |                       |
|                    | Inscription - LOISIR ADULTE à partir de 2005 et plus   | 242.00 €                            | Code Promo Appliquer       |                       |                       |
|                    | Convention FFN-FSASPTT (Cette licence est obligatoire) | 25.00 €                             | Récapitulatif du panie     | -                     |                       |
|                    |                                                        |                                     | Total adhésion(s)          | 18€                   |                       |
|                    | Ajouter une Inscription                                | Ajouter un Produit                  | Total du panier            | 285.00 €              |                       |
|                    | 🖬 Inscrire un men                                      | nbre de la famille                  | Carte bancaire             | + 5.70 €              |                       |
|                    |                                                        |                                     | Modes de paiement          |                       |                       |
|                    |                                                        |                                     | → Autres palements         |                       |                       |
|                    |                                                        |                                     | ● → Carte bancaire         |                       |                       |
|                    |                                                        |                                     |                            |                       |                       |
|                    |                                                        |                                     | Continuation du mode de pa | lement                |                       |
|                    |                                                        |                                     | O - Polement 3 fois (CB)   |                       |                       |

Enfin, afin de finaliser votre inscription, sur cette même page, il vous faudra télécharger, lire et attester que vous avez lu notre règlement intérieur dans le cercle rouge. Valider le panier dans le rectangle vert en bas à droite.

| SPTT | TOULOUSE Natation 🖌 👳   |                    |                                                               | Bonjour Rémi LACAZE - | `च्च (1) Panier |
|------|-------------------------|--------------------|---------------------------------------------------------------|-----------------------|-----------------|
|      |                         |                    | Total adhésion(s)                                             | 18€                   |                 |
|      | Ajouter une Inscription | Ajouter un Produit | Total du panier                                               | 285.00 €              |                 |
|      | Inscrire un men         | bre de la famille  | Carte bancaire                                                | + 5.70 €              | - 1             |
|      |                         |                    | Modes de paiem                                                | ient                  |                 |
|      |                         |                    | ○ → Autres paiements                                          |                       |                 |
|      |                         |                    | ● → Carte bancaire                                            |                       |                 |
|      |                         |                    | Confirmation du mode d                                        | e palement            |                 |
|      |                         |                    | → Palement 1 fois (CB)         1                              |                       |                 |
|      |                         |                    | ○ → Palement 3 fois (CB) 0                                    |                       |                 |
|      |                         |                    |                                                               |                       |                 |
|      |                         |                    | Réglement interieur (Té                                       | Hêcharger)            |                 |
|      |                         |                    | <ul> <li>J'atteste avoir lu et accep<br/>intérieur</li> </ul> | të le rëglement       |                 |
|      |                         |                    | Commentaire à destinat                                        | ion du club           |                 |
|      |                         |                    | Ecrire votre message ici                                      |                       |                 |
|      |                         |                    |                                                               |                       |                 |
|      |                         |                    | Valider mon panier a                                          | et Paver              |                 |